## DIGITAL MEMBERSHIP CARD INSTRUCTIONS ANDROID

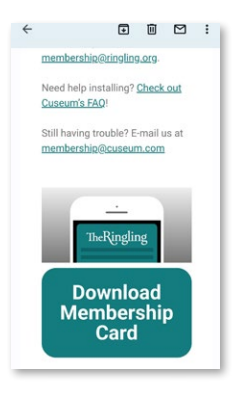

C

- Open your email using the Android device you wish to download your cards to.
- Read through the instructions enclosed in the email, and scroll down to the "**Download Membership Card**" button.
- Tap the button.

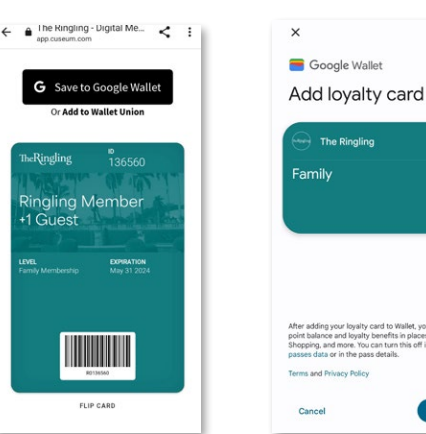

- You should now see your digital membership card displayed with your membership name, level, and expiration date. Click "Save to Google Wallet".
- You will come to a screen prompting you to add this card to your digital wallet. Click "**Add**".

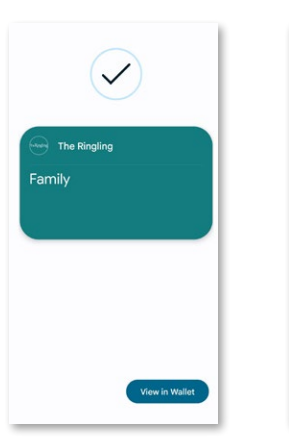

The Ringling

Family

- You should receive a message that the card has been successfully added to your digital wallet.
- To view your membership card, access your Google Wallet app on your phone. You should see a banner for The Ringling.
- To view your membership details and benefits, you can tap the card to view.

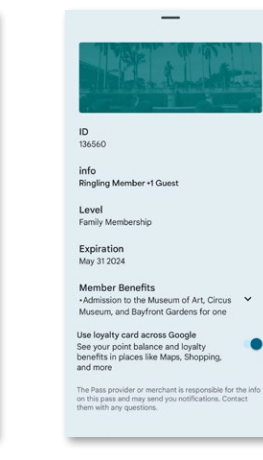

Wallet

Pay everywhere Google Pay is accepted

The Ringling

Add a card

- This barcode is scannable for admission if you are visiting the museum. Please plan to check in at the Membership Desk.
- To view your membership benefit details, click "Details". This is where you can find your membership ID number, level, expiration date, and listing of benefits.

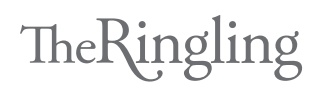